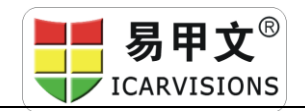

# panic button - Manual

# 1. Features :

- ★Metal button
- ★Real-time video pop-out by alarm linkage
- $\bigstar$ Alarm snap-shot
- $\star$ to generate alarm reports for search and download

#### 2. Wiring Guidance

To connect the two wires of the panic button to the two wires (SENSOR IN1 and 12V) from the 24pin I/O cables of MDVR. Defaulted high voltage trigger is 12V /5V.

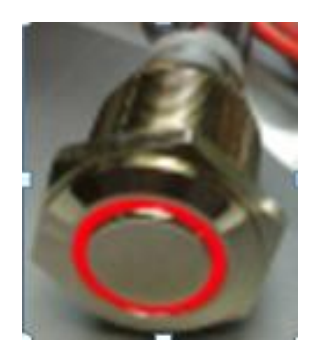

#### SEKSOR-OUTI 5Y-OUT GND RS232-RX-1 SENSOR INE/SPEED-A RS232-RX-1 SENSOR INI SENSOR INI SENSOR INI SENSOR INI SENSOR INI SENSOR INI SENSOR INI RS485-A NUDEO OUT RS232-RX-2 NUDEO OUT RS232-RX-2 NUDEO OUT RS232-RX-2 NUDEO OUT RS232-RX-2 NUDEO OUT NIC - 000

I/O&RS485&RS232

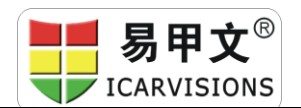

#### www.iCarVisions.com

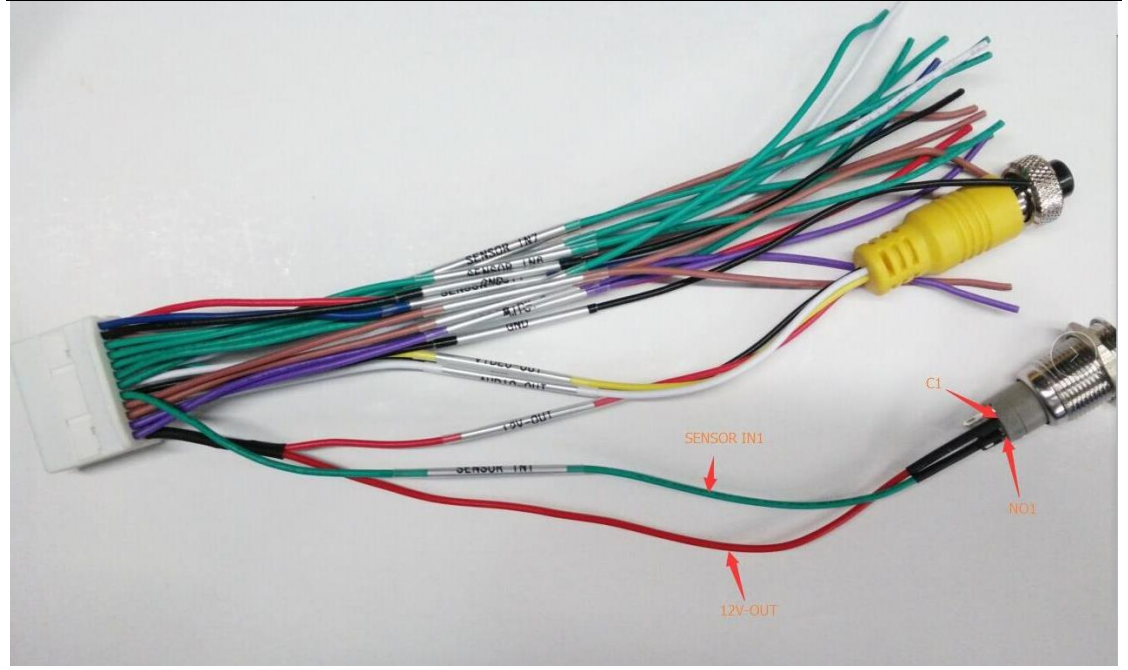

SENSOR IN1 and 12V-OUT is for panic button alarm input out of the MDVR 24pin I/O cables.

# 3、 to Configure on the Firmware

Enter the menu  $\rightarrow$  Alarm  $\rightarrow$  Sensor  $\rightarrow$  enable the "IO-1" option

It uses the high voltage trigger to linkage the camera channel to enable real-time video pop-out and snap a picture when alarm triggered.

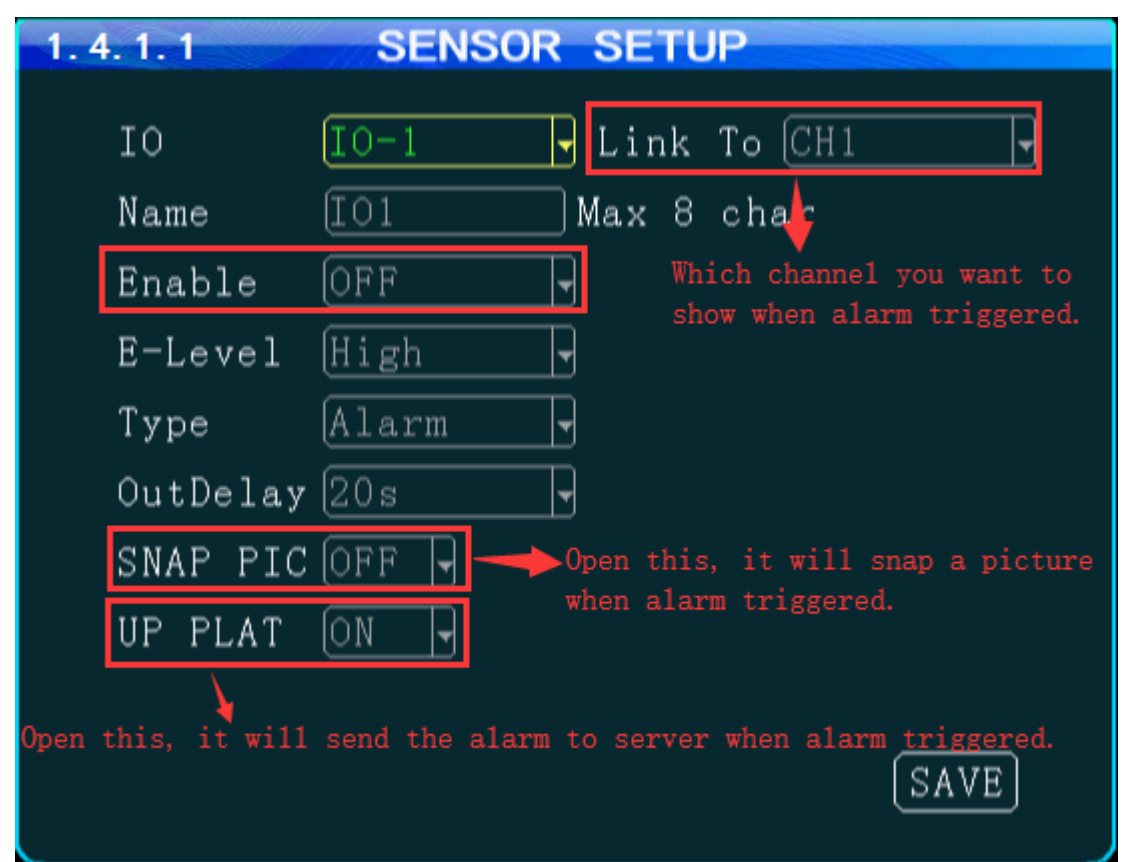

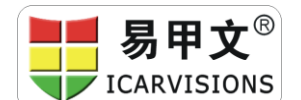

E C

# 4、 to configure on the IVMS Client Software

Login IVMS client software, click the "Other"  $\rightarrow$  "alarm Config"

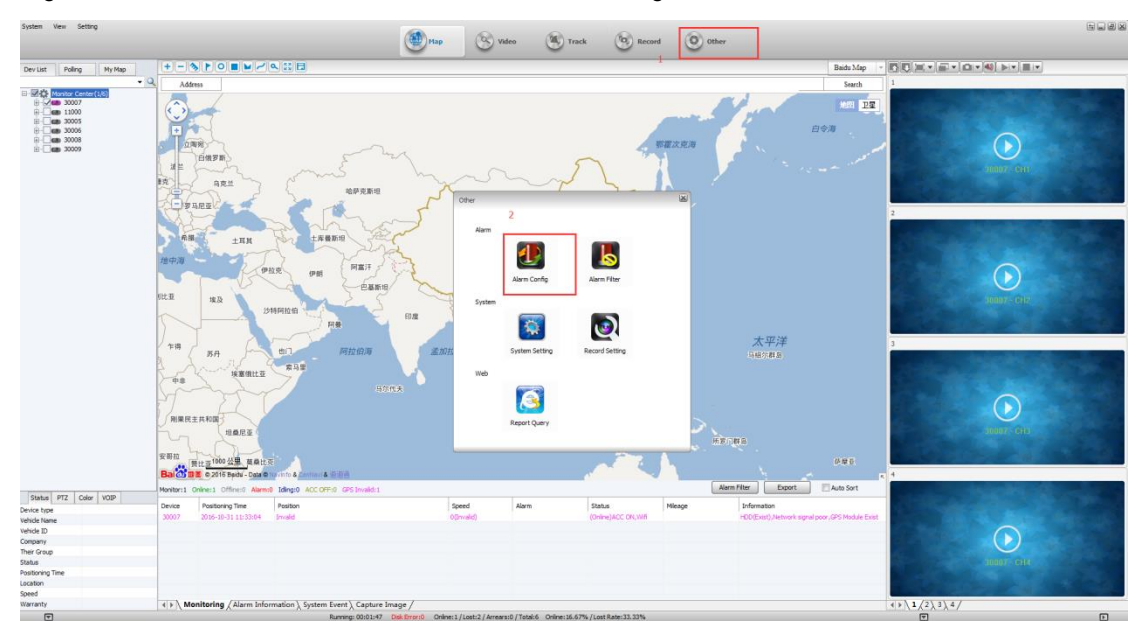

On the "Alarm Config" page, choose the "Alarm Type" as the "emergency button alarm/IO\_1", then save it.

| Monitor Center<br>Alarm Typ<br>11000             | Emergercy button alarm/IO_1   |                                |               |               |               |              |  |  |  |
|--------------------------------------------------|-------------------------------|--------------------------------|---------------|---------------|---------------|--------------|--|--|--|
| Alarr<br>30005 Linkag<br>30006<br>30008<br>30008 | e Video Preview<br>CH1        | CH2                            | CH3           | CH4           | CH5           | CH6          |  |  |  |
|                                                  | Alarm video autom             | Alarm video automatic shut-off |               |               |               |              |  |  |  |
|                                                  | Shut-off Time                 | 30                             |               | (5~1800s)     |               |              |  |  |  |
|                                                  | Front-end Capture             | Front-end Capture              |               |               |               |              |  |  |  |
|                                                  | CH1                           | CH2                            | CH3           | CH4           | CH5           | CH12         |  |  |  |
|                                                  | Capture Conut                 | 3                              |               | (1~15)        |               |              |  |  |  |
|                                                  | Capture Interval              | 5                              |               | (1~30s)       |               |              |  |  |  |
|                                                  | Sound Alarm                   | Sound Alarm                    |               |               |               |              |  |  |  |
|                                                  | Sound Files                   |                                | -             | Liste         | n E           | Browse       |  |  |  |
|                                                  | Play Times                    | 3                              |               | (1-10)        |               |              |  |  |  |
|                                                  | 🔲 Alarm Linkage Vide          | 0                              |               | _             |               |              |  |  |  |
|                                                  | CH1                           | CH2                            | CH3           | CH4           | CH5           | CH6          |  |  |  |
|                                                  | CH7                           | CH8                            | CH9           | CH10          | CH11          | CH12         |  |  |  |
|                                                  | Video Time                    | 30                             |               | (30~1800s     | )             |              |  |  |  |
|                                                  | Electronic Map Loc            | ¢                              |               |               |               |              |  |  |  |
| - Deployment S                                   | Settings                      |                                |               |               |               |              |  |  |  |
|                                                  | 00:00:00 📩 To                 | 23:59:59                       | *<br>*        |               |               |              |  |  |  |
| Prompt:Whe                                       | en the vehicle is not configu | red to load t                  | he default co | onfiguration! |               |              |  |  |  |
|                                                  |                               | Save                           | Save To C     | ther Se       | et As Default | Load Default |  |  |  |

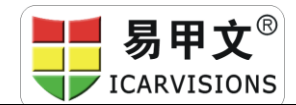

# www.iCarVisions.com

When the driver presses the panic button, the alarm will be triggered, and sent to the server from the MDVR via 3G /4G. It will pop out a real-time video on the IVMS Client software at the same time.

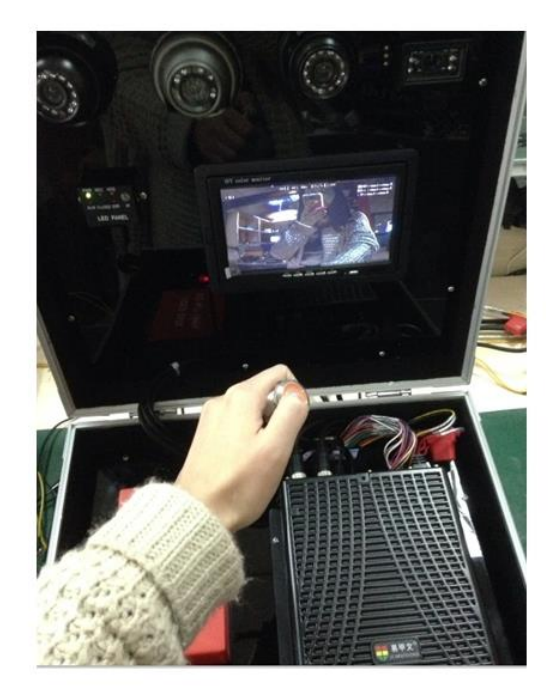

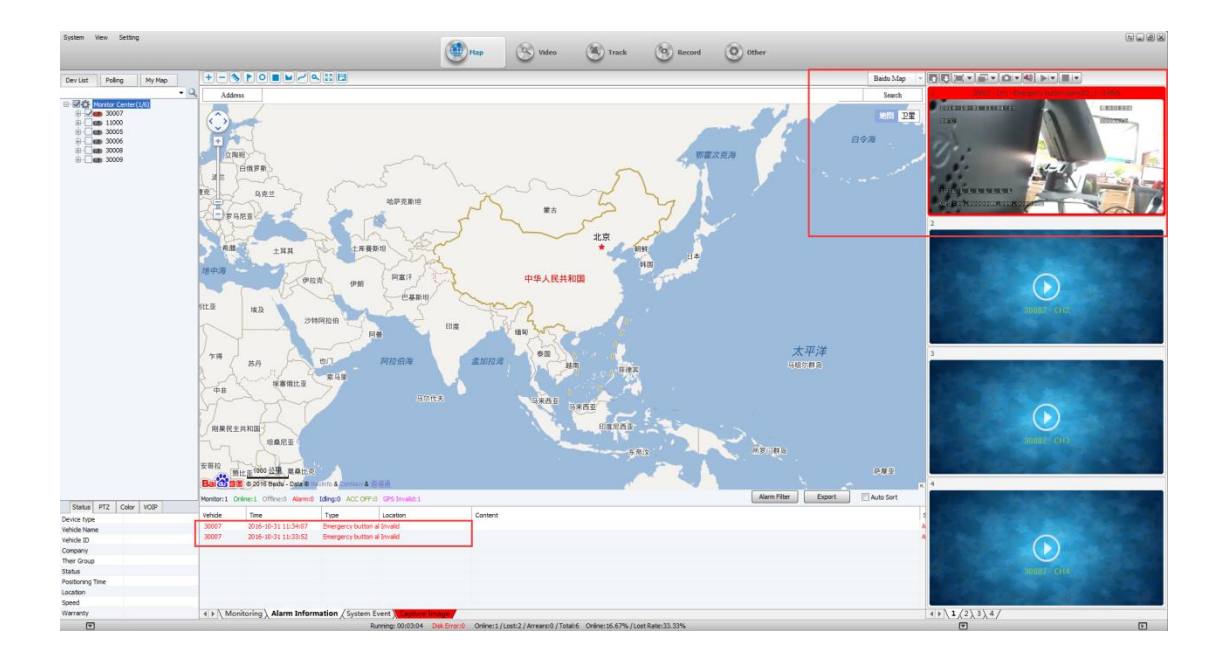

### 5、 Login the web to check the report.

Login IVMS client software, click the "Other"  $\rightarrow$  "Repot Query"

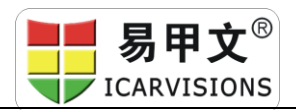

# www.iCarVisions.com

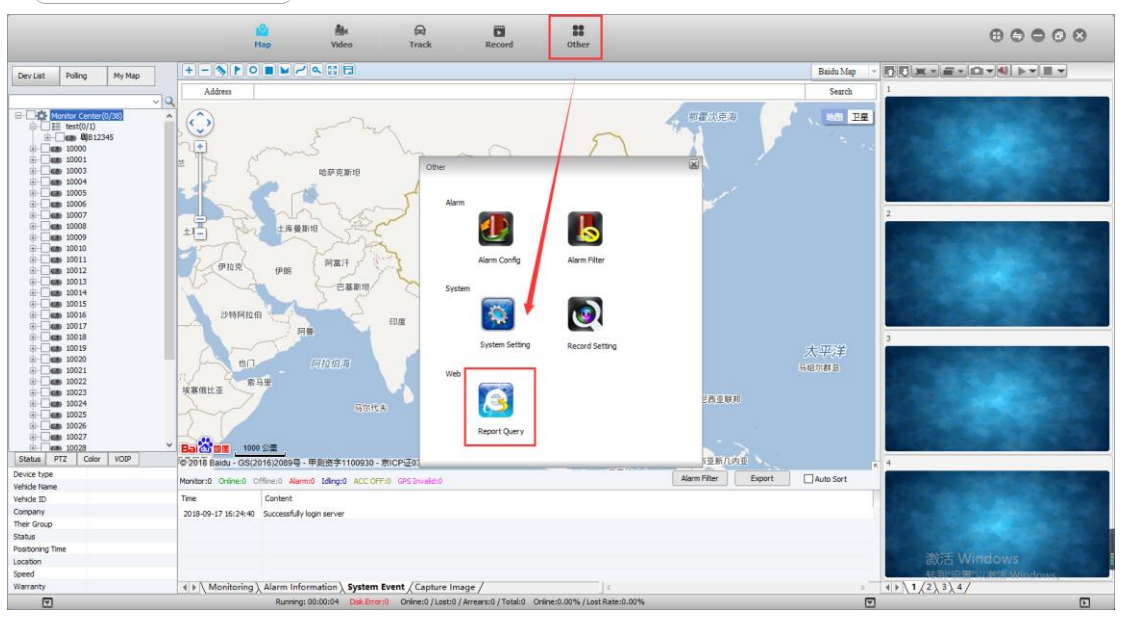

Choose Report  $\rightarrow$  Alarm Report  $\rightarrow$  Emergency Button Detail, then choose the device and date to check the report.

| Vehicle Management S                                                                                           |            |                           |                       |                              |                                        |                 |   |                       | Θ -             | ٥      | ×    |
|----------------------------------------------------------------------------------------------------|------------|---------------------------|-----------------------|------------------------------|----------------------------------------|-----------------|---|-----------------------|-----------------|--------|------|
| ← → C ① 不安全 1                                                                                                  | 92.168.168 | .11:8080/index.html?la    | ng=en                 |                              |                                        |                 |   |                       |                 | \$     | :    |
|                                                                                                    | Г          | Vehicle Ma<br>Report Devi | nagement :<br>ce User | System                       |                                        |                 | , | Welcomel test / Manag | er/Passv        | vord/E | Exit |
| Quick Report                                                                                                   |            | Emergenc                  | y Button [            | Detail                       | -                                      |                 |   |                       |                 |        |      |
| IO Alarm Report                                                                                                |            | begin time. 2010-03-      | 1 00.00.00            | 10.2010-03-17 10.00.14       |                                        | <b>5 17 5 1</b> |   |                       |                 |        |      |
| Driver Behavior                                                                                                |            | Device: All Devices       | Select Devi           | ce Query Ex                  | port to Excel Export to Csv            | Export To Pat   |   |                       |                 |        |      |
| Temperature Alarm                                                                                              | Emergen    | cy Button Detail          |                       |                              | Q                                      |                 |   |                       |                 |        |      |
| Alarm Report                                                                                                   | Index      | Vehicle No                | Time                  | Туре                         | Position                               |                 |   |                       |                 |        |      |
| Alarm Summary                                                                                                  | 1          | 10000                     | 2018-09-17 15:58:10   | Emergency Button Alarm Start |                                        |                 |   |                       |                 |        |      |
| Acc Detail                                                                                                    | 2          | 10000                     | 2018-09-17 15:58:51   | Emergency Button Alarm Start |                                        |                 |   |                       |                 |        |      |
| GPS Signal Lost Detail<br>Emergency Button Detail<br>Motion Alarm Detail<br>Video Lost Detail<br>Not Recording | Per Data   | 15 • )   14 •   The [     | 1 Page Total 1        | Page 🖡 🛃 🛸 Display           | ing 1 to 3 total of 3 items            |                 |   |                       |                 |        |      |
| 4                                                                                                    |            |                           |                       | с                            | opyright (c) 2016. All right reserved. |                 |   | 激活 Winds<br>转到"设置"以激  | DWS<br>活 Window | 'S.,   |      |

There are other alarm type optional according to different type of alarm applications, please consult with our technical team for further information. Thank you.

<End>